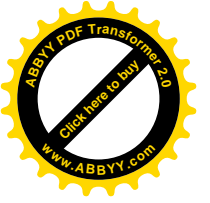

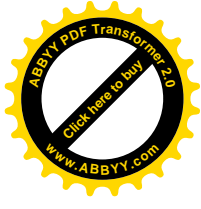

# Лабораторная работа № 5 Создание макета электронного учебника. Работа с ресурсами.

## Задание:

1. Выбрать формат электронного учебника. Составить методические рекомендации по работе с ЭУ, требования к системе (таблица 1).

|                                | -1                        | -                     |                         |
|--------------------------------|---------------------------|-----------------------|-------------------------|
|                                | Требования для<br>Windows | Требования<br>для Мас | Требования для<br>Linux |
| Операционная<br>система        |                           |                       |                         |
| Процессор                      |                           |                       |                         |
| Свободное<br>место на<br>диске |                           |                       |                         |
| Оперативная<br>память          |                           |                       |                         |

Таблица 1 - Требования к системе

2. Определить перечень тем и заполнить таблицу 2.

| 10   | Габлица 2 – Перечень тем для занесения в систему |         |            |         |       |                |
|------|--------------------------------------------------|---------|------------|---------|-------|----------------|
| N⁰   | Название                                         | Кол-во  | Упражнения | Вопросы | Тесты | Аудио-/        |
| темы | темы                                             | страниц |            |         |       | видеоматериалы |
|      |                                                  |         |            |         |       |                |

Таблица 2 – Перечень тем для занесения в систему

3. Разработать структуру учебника (объем информации; перечень разделов, подразделов; перечень тестов, упражнений и т.д.)

4. Разработать макеты страниц учебника (титульный лист, содержание, разделы, тесты/ упражнения и т.д.) с подробным описанием.

5. Создать руководство пользователя

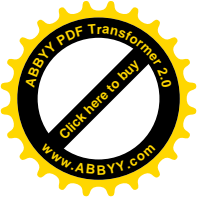

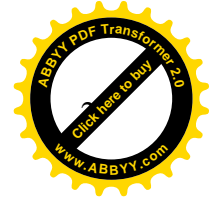

1. Электронный учебник "\_\_\_\_\_" предназначен для ...., может быть рекомендован для ....

#### Главная цель ....

#### Как работать с курсом.

На овладение материалом курса должно быть отведено не менее 18 часов (оптимально 18-20). Желательно, чтобы каждый сеанс работы длился не более 1,5-2 часов. Обязательным принципом обучения является поэтапность.

Содержание курса распределено по темам в определенной логике, поэтому, не освоив материал предыдущих тем, нельзя переходить к последующим.

Рекомендуется начать с раздела лекций. Далее пройти раздел практических работ, а затем воспользоваться разделом контроль.

#### Как работать с темой.

Рекомендуется начать с прочтения текста всей темы, обращаясь по ходу чтения к рисункам и презентациям. На втором этапе рекомендуется повторное чтение материала с обращением к библиотеки.

Полезно по ходу чтения выделять и тезисно конспектировать на бумаге главные единицы темы и важные, на взгляд обучающегося, моменты. Только после такого двукратного знакомства с темой рекомендуется обратиться к самоконтролю по теме и выполнению тестовых заданий.

При затруднениях в ответах на задания рекомендуется повторное обращение к тем разделам, которые оказались непонятными. После выполнения всех заданий рекомендуется еще раз прочитать текст темы и попытаться сформулировать для себя основную идею темы и зафиксировать на бумаге главные выводы, которые можно сделать из прочитанного материала.

### Как работать с разделом.

После прохождения всех тем раздела следует попытаться на бумаге составить реферативный конспект раздела и выделить главную мысль каждой темы, выделить наиболее важные моменты и ключевые иллюстрации (схемы, таблицы). При желании обучающийся может творчески переработать материал, предложив собственные подходы к проблеме или изобразить какие-либо данные в виде собственных структурированных схем или иллюстраций. Можно также выполнить реферативную или практическую работу по приведенным или самостоятельно сформулированным темам.

#### Результатом обучения должно быть .....

Рекомендуем соблюдать следующие требования к системе, приведенные в таблице ниже.

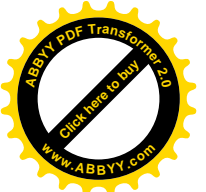

#### Таблица \_\_ - Требования к системе

|                                | Требования для<br>Windows                                                                    | Требования<br>для Мас                             | Требования для<br>Linux                                         |
|--------------------------------|----------------------------------------------------------------------------------------------|---------------------------------------------------|-----------------------------------------------------------------|
| Операционная<br>система        | Windows XP с<br>пакетом обновления<br>2 или более поздней<br>версииWindows<br>VistaWindows 7 | Mac OS X<br>10.5.6 или<br>более поздней<br>версии | Ubuntu<br>10.04+Debian<br>6+OpenSUSE<br>11.3+Fedora Linux<br>14 |
| Процессор                      | Intel Pentium 4 или<br>более поздней<br>версии                                               | Intel                                             | IntelPentium3/Athlon64 илиболеепозднейверсии                    |
| Свободное<br>место на<br>диске | 100 МБ                                                                                       |                                                   |                                                                 |
| Оперативная<br>память          | 128 МБ                                                                                       |                                                   |                                                                 |

Рекомендуемый браузер для просмотра электронного учебника- Google Chrome, в связи с тем что он воспроизоводит без ошибок каскадные таблицы css и flesh анимации. Допустимо использование Opera 8 или более поздней версии. Недопустимо использование Exploer в связи с тем, что он ошибочно воспроизводит некоторые элементы каскадных таблиц. Рекомендуемый режим для просмотра страниц учебника в масштабе 100%

| N⁰   | Название   | Кол-во  | Упражнения | Вопросы | Тесты | Аудио-/   |
|------|------------|---------|------------|---------|-------|-----------|
| темы | темы       | страниц |            |         |       | видео-    |
|      |            |         |            |         |       | материалы |
| 1    | Создание и | 8       | 1          | +       | -     | 1         |
|      | включение  |         |            |         |       |           |
|      | триггеров  |         |            |         |       |           |

2. Таблица 1 – Перечень тем для занесения в систему

3. **Примерный перечень разделов:** Раздел «Оглавление», Раздел «Об электронном учебнике», Раздел «Лекции», Раздел «Лабораторные работы», Раздел «Практические работы», Раздел «Тест», Раздел «Разработчики»

### 4. Макеты страниц учебника

Начальная страница. Начальная страница была создана, следуя стандартам. В ней содержится верхняя строка с указанием на то, что это электронный учебник; нижняя строка с ссылкой на главную страницу

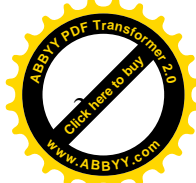

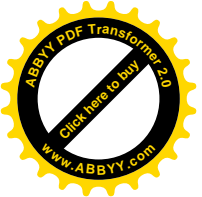

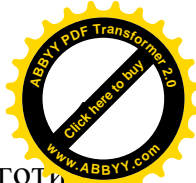

данного электронного учебника; а также идентификационный логоти данного учебника. Логотип учебника представляет собой мультимедийный объект, созданный в среде MacromediaFlashMX. Начальная страница данного электронного учебника изображена на рисунке 1.

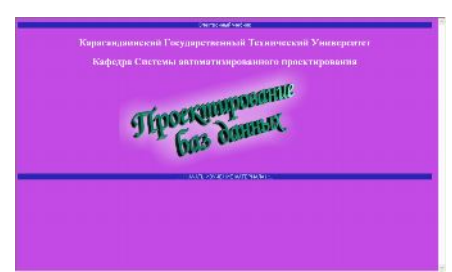

Рисунок 1 – Начальная страница учебника

Главная страница. Главная страница содержит фрейм названия, где находится название дисциплины; фрейм меню, где находятся ссылки на основные разделы; файл созданного HTML-документа. Информация в третьем фрейме постоянно меняется в зависимости от выбранной ссылки из файла Меню или из ссылок внутри документов. В меню содержатся ссылки: «Об учебнике», «Лекции», «Лабораторные работы», «Практические работы», «Тест», «Разработчики». При открытии главной страницы открывается вкладка «Об учебнике». Она представлена на рисунке 2.

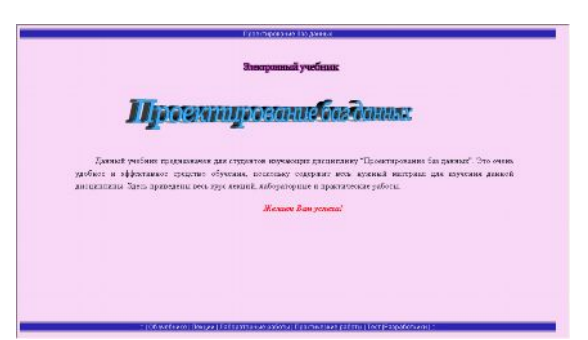

Рисунок 2 – Главная страница учебника

### 5. Руководство для пользователя

Для начала работы пользователя с данным учебником достаточно запустить файл «index.htm». При этом откроется начальная страница данного электронного учебника. Чтобы приступить к изучению данного материала необходимо щелкнуть мышкой на ссылке «Начать изучение материала». Работа начинается с главного окна программы, где имеются различные ссылки. Если Вы желаете посмотреть информацию о данном электронном учебнике, выберите вкладку «Об учебнике». Чтобы начать изучение теоретического курса, выберите вкладку "Лекции". Теоретический курс состоит из 9 тем, каждая из которых посвящена определенному разделу данной дисциплины. Выбрав интересующую Вас гиперссылку, Вы можете ознакомиться с тем или иным разделом (рисунок 3).

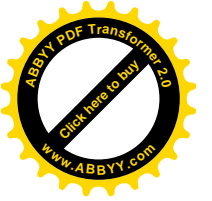

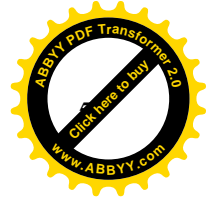

🛿 | Об учебнике | Лекции | Лабораторные работы | Практические работы | Тест |Разработчики | 📖

### Рисунок 3- Ссылки на разные разделы

Например, если вам необходимо изучить материал какой-либо лекции, вы выбираете вкладку «Лекции». При этом открывается содержание всех лекций. Выбираете нужную лекцию, в главном окне появляется нужный материал (рисунок 4).

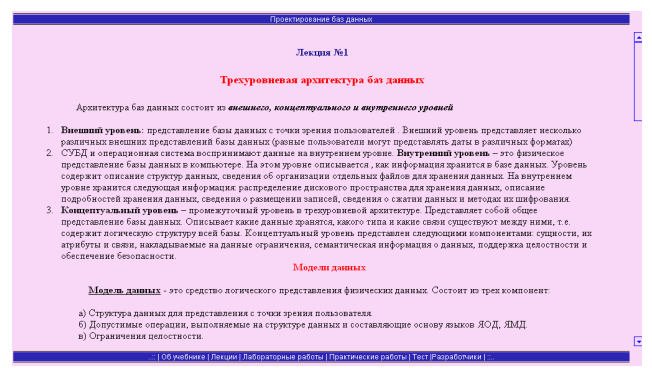

#### Рисунок 4 – Лекционный материал

Если Вам необходимо быстро перейти к другой лекции, на каждой страничке имеются кнопки «Вперед», «Назад» и «Содержание» (Рисунок 5).

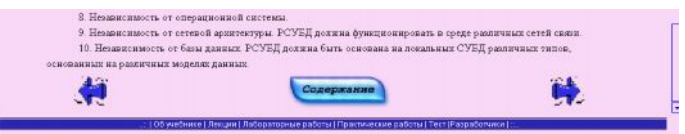

Рисунок 5 – Кнопки быстрого перемещения

Для ознакомления материала к лабораторным и практическим работам выберите одну из вкладок «Лабораторные работы» или «Практические работы». Здесь Вы найдете все нужные Вам данные для той или иной лабораторной или практической работы.

Чтобы лучше усвоить материал, в данном учебнике имеются примерные тестовые задания, которые вы можете посмотреть, выбрав вкладку «Тест».

Выбрав вкладку «Разработчики», Вы можете посмотреть информацию о создателях данного учебника.